# Siemens Xcelerator Academy Usage Guide for Corporate Administrators

Version 5

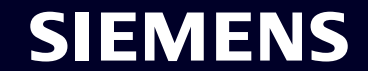

Unrestricted | © Siemens 2025 | Siemens Digital Industries Software

### Introduction

This document is intended for Siemens Xcelerator Academy corporate administrators to guide them in using the administration tools. Corporate accounts are used by companies that have more than 5 users that need Self-Paced Training. The administration tools can manage users, distribute memberships, and report learning progress.

#### **Topics:**

**Memberships** 

Users and Groups

Usage Reports

Learning Labs

Learning Credits

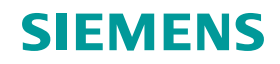

### **Administration Dashboard**

When you are assigned the role of a corporate administrator, you have privileges to access administration tools. The Dashboard provides high level metrics of the primary sections.

Sections includes:

- Memberships: membership details and configuration options
- Usage: usage reports for logins and membership activity
- **Users**: user management and membership distribution
- Labs: labs hours orders, assignment, and usage
- Credits: credit details and usage history

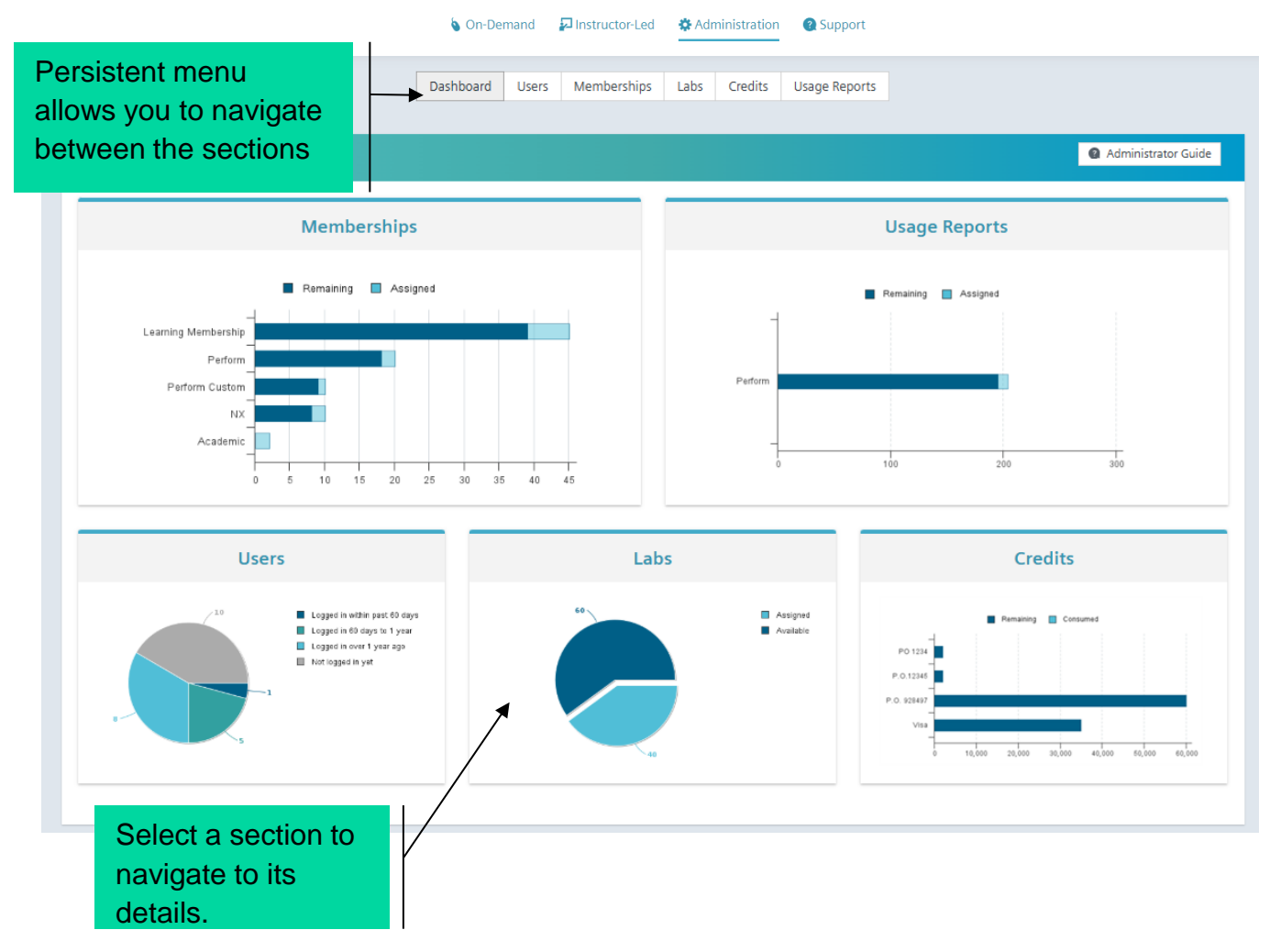

### **Memberships**

This section provides information about the membership orders that are associated to your corporate account.

You can review how many memberships are in your account, number assigned, and options for selfregistration.

# This Section Includes:

Membership Details and Configuration Options

**Configure Membership Categories** 

**Configure Membership for Self-Registration** 

**User Process for Membership Self-Registration** 

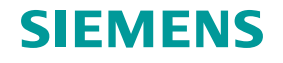

## **Membership Details and Configuration Options**

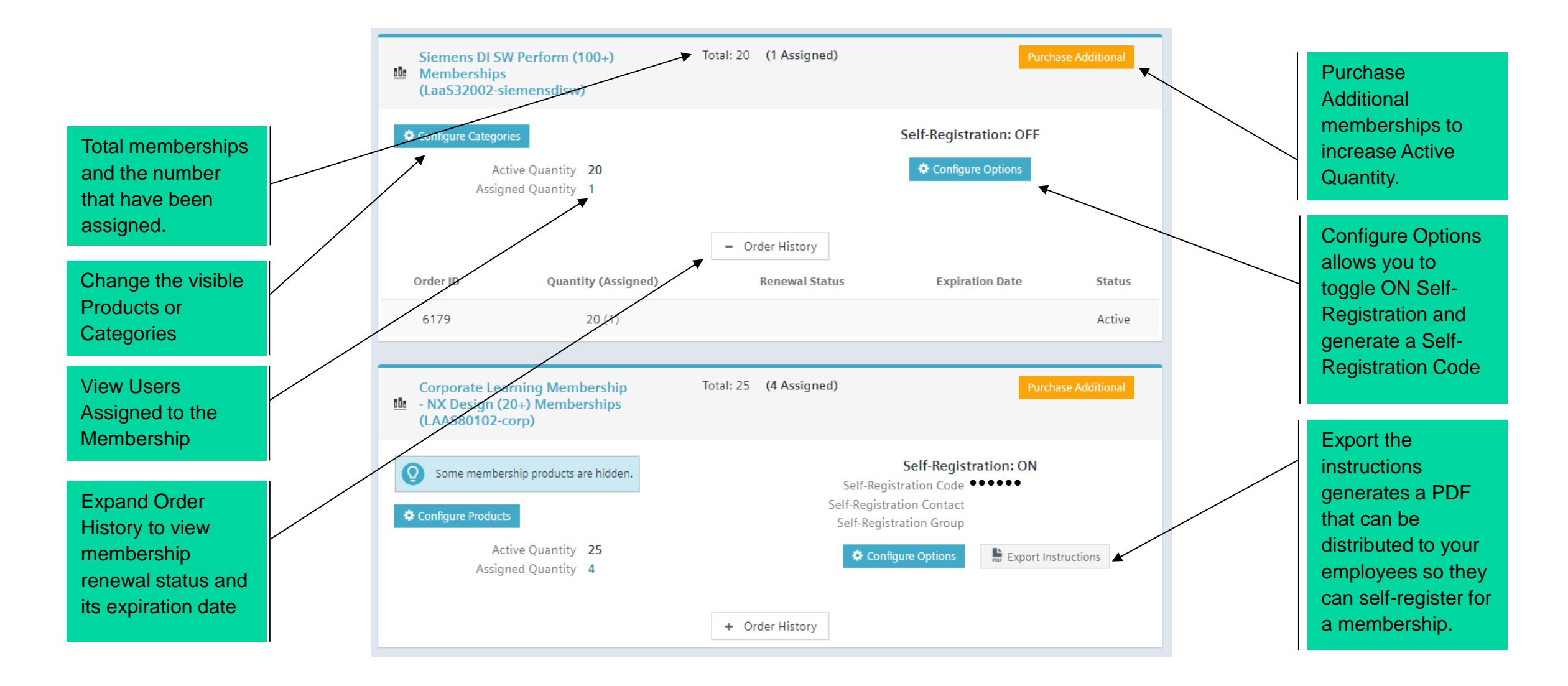

## **Configure Membership Categories**

#### ACME Test Company 11. **On-Demand Memberships**

**Corporate Learning Membership** - NX Design (20+) Memberships (LAAS80102-corp)

Membership Product Configuration

 $\checkmark$ ~

Some administrators prefer to present a subset of the standard membership to their users. You can choose to hide self-paced content from all users, by deselecting categories on the right.

Note: any new categories added to the membership catalog will automatically be included until you turn them off.

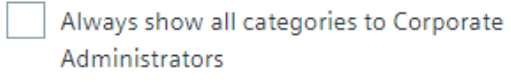

Last configured on: Sep 1, 2023 Last configured by: jdoe@acme.com

Cancel

#### You can choose to show only certain Products or Categories in the User's Show These Membership Products: membership. Check / Uncheck All Fibersim NX Simcenter 3D Simcenter FloEFD My Orders My Libraries Learning Maps My Labs My Transcript Documentation 🖻 My Libraries ? 📒 QuickLists Glossary Membership Track Xcelerator Academy Membership - NX Desi -M Product Choose Product... Any Version 🚱 Language **T** Filter Contains. -Any Fibersim C clear selections NX

### SIFME

# **Configure Membership for Self-Registration**

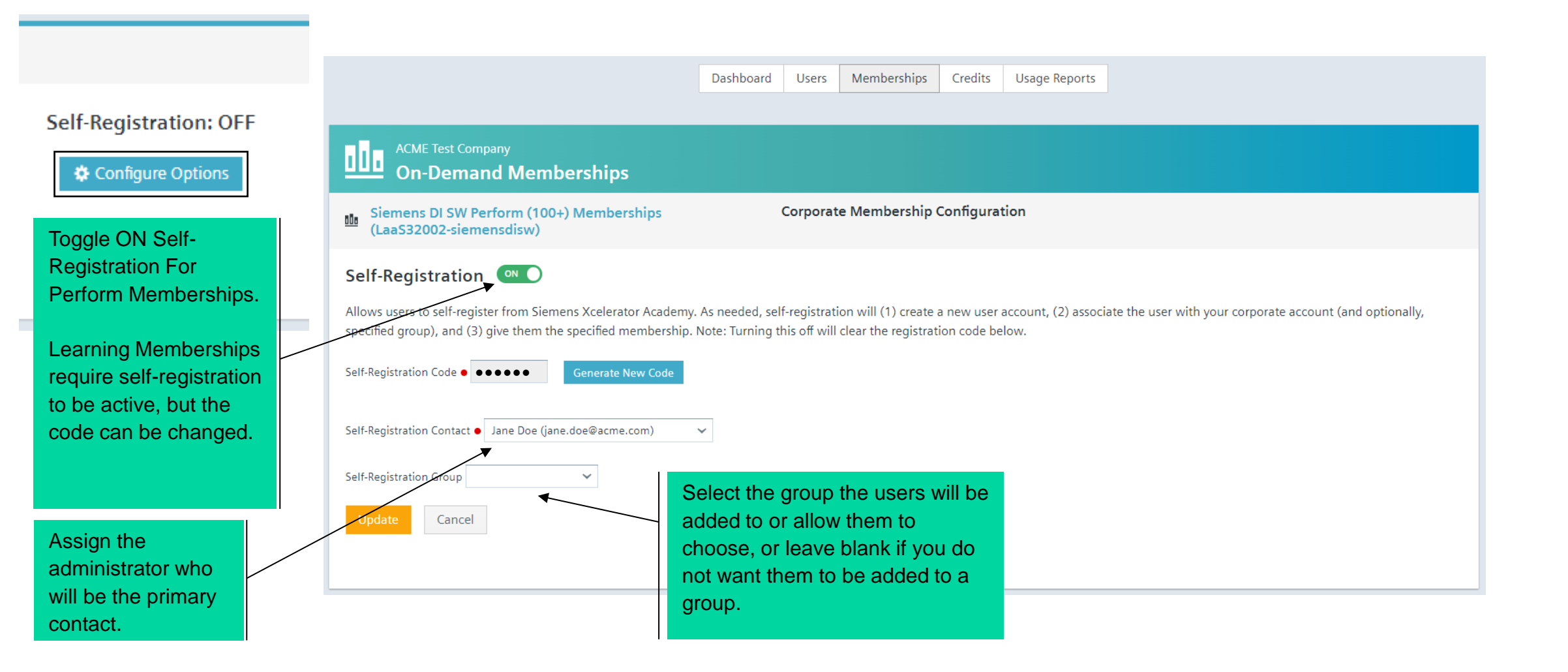

#### Unrestricted | © Siemens 2025 | Siemens Digital Industries Software

### **User Process for Membership Self-Registration**

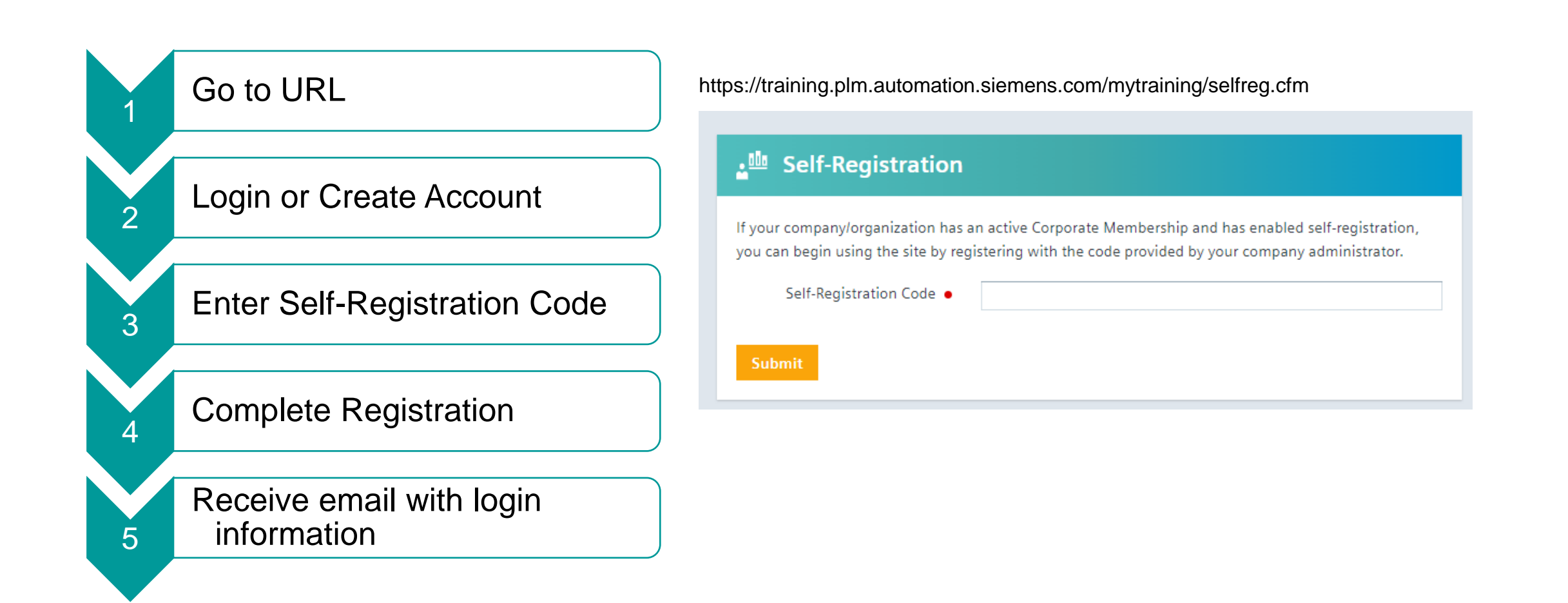

### **Users and Groups**

Administrators can add Users into their corporate account and provide them memberships.

Administrators can also create Groups to organize users. Groups can be used to filter User lists and Usage Reports.

Groups can also include Group Administrators (who can manage the users within it) and Group Reviewers (who can view learning metrics of users within the group)

# This Section Includes: Users Groups Add User Edit User Siemens ID Self-Registration and Learning Memberships User Account Types (Roles) Bulk Edit Users

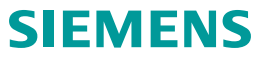

### Users

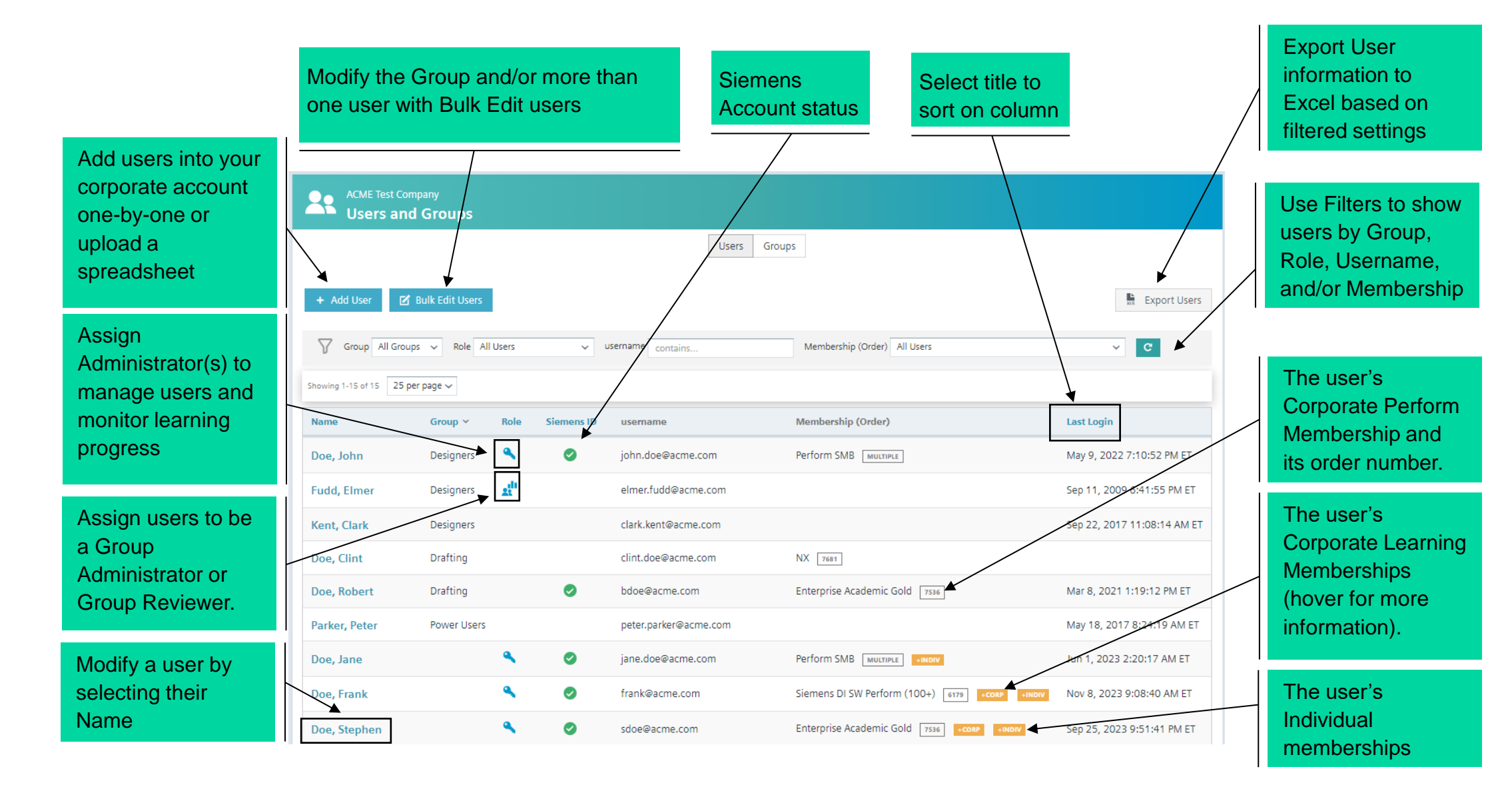

### Groups

You can create a new group to help organize your user accounts.

After you add the group, you may go back and assign user accounts to this group as needed.

You may wish to assign users to groups if you wish to filter usage reports or manage membership distribution.

Groups may also be a helpful tool to organize user accounts as your organization grows or individual roles change.

| ACME Test Comp<br>Users and | any<br>Groups                      |  |  |  |  |  |  |
|-----------------------------|------------------------------------|--|--|--|--|--|--|
| + Create Group              | Users Groups                       |  |  |  |  |  |  |
| Group                       | Description                        |  |  |  |  |  |  |
| Designers                   | NX CAD training required           |  |  |  |  |  |  |
| Drafting                    | NX and Teamcenter Training needed  |  |  |  |  |  |  |
| Engineers                   | NX CAE training highly recommended |  |  |  |  |  |  |

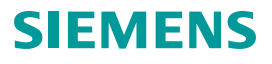

### **Add User**

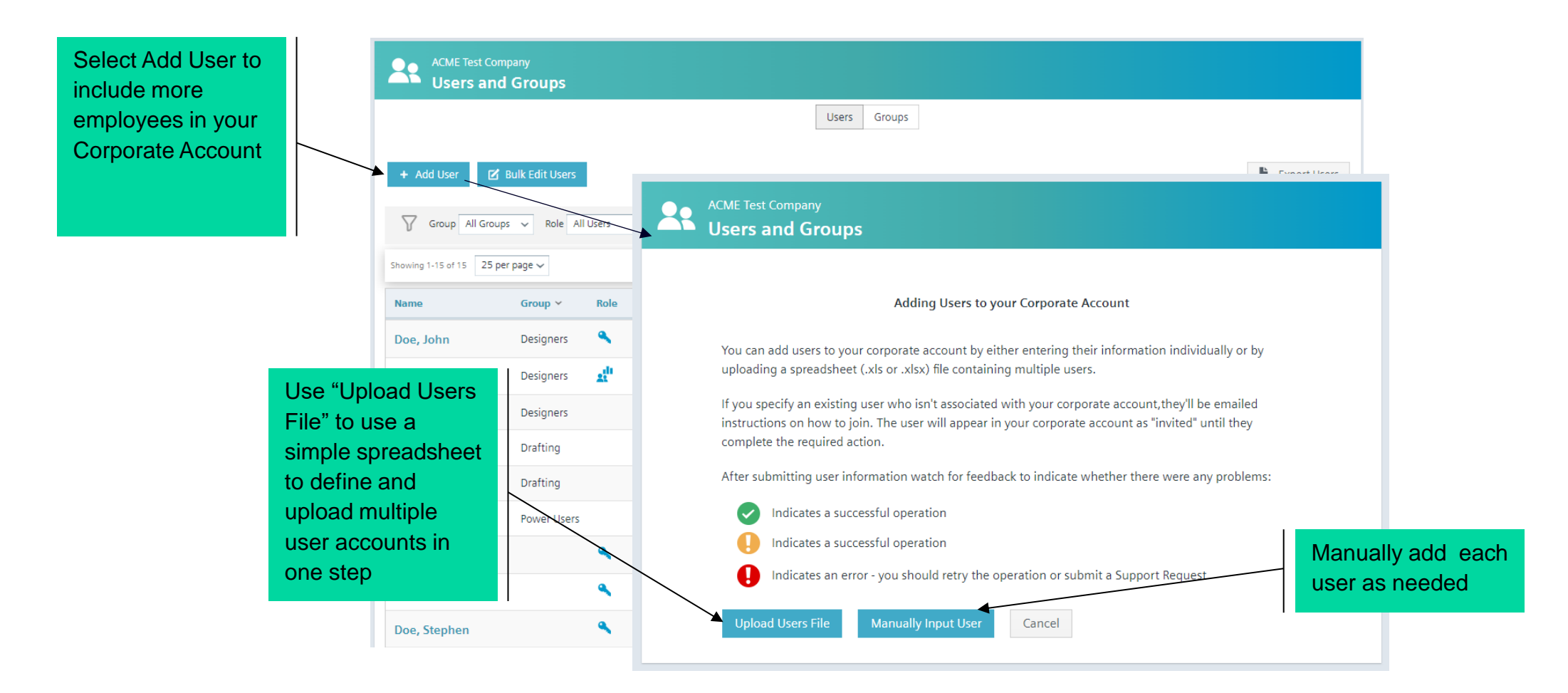

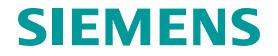

### **Add User Continued**

A confirmation page will indicate that the user's account was created and added to your corporate account. They will receive a "Welcome" e-mail with their login information.

If there are any issues with generating the user's account, then a warning or error message will be displayed

The users will then appear within the "Users and Groups" list.

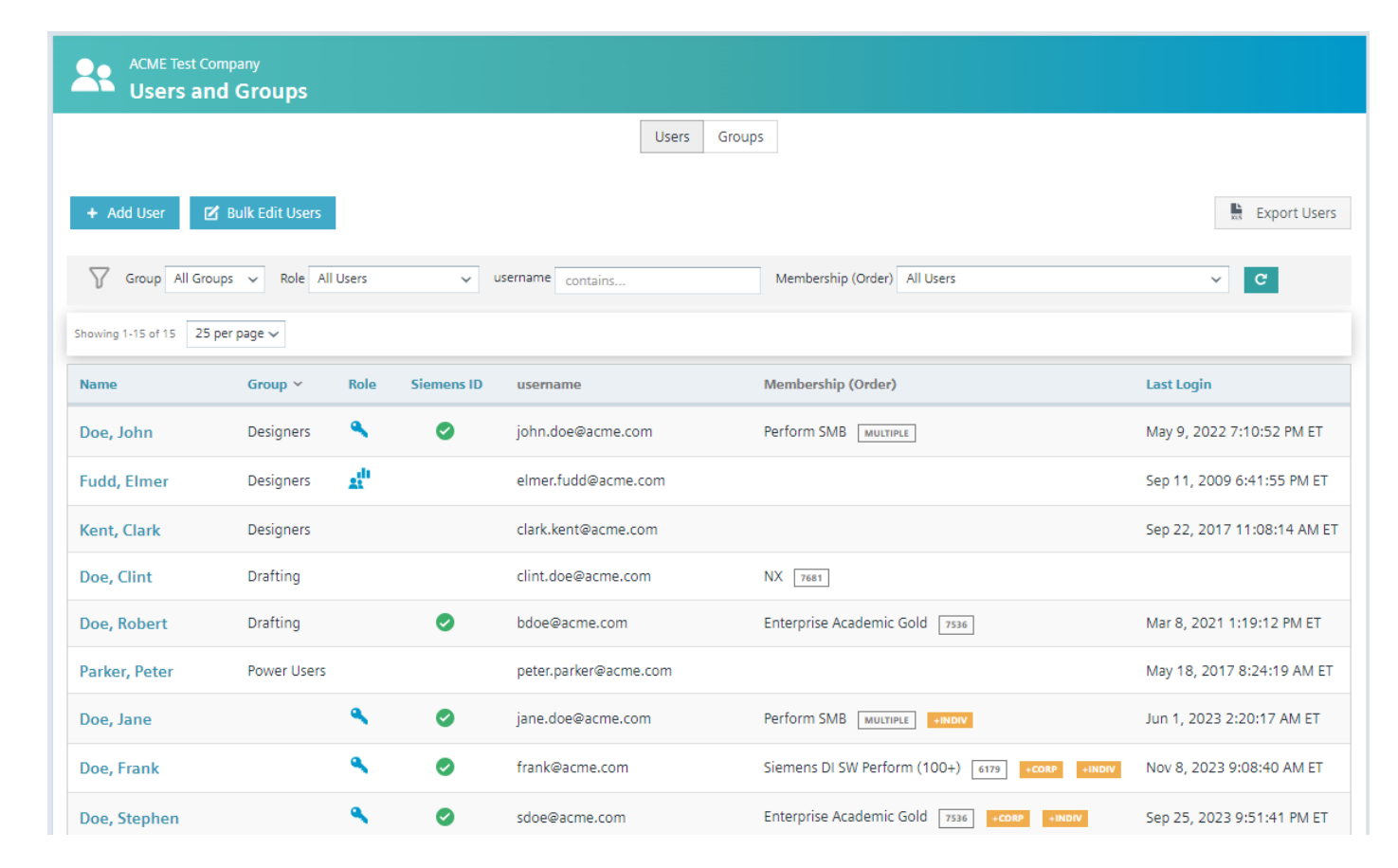

### **View and Edit User**

Select a user's Name to view and edit their account.

An Administrator can change the user's account details, Group, and Role.

A user can have one Perform Membership

Assign the user available Learning Memberships with the checkboxes. Uncheck it to free up a membership. Learning Memberships require a Siemens ID.

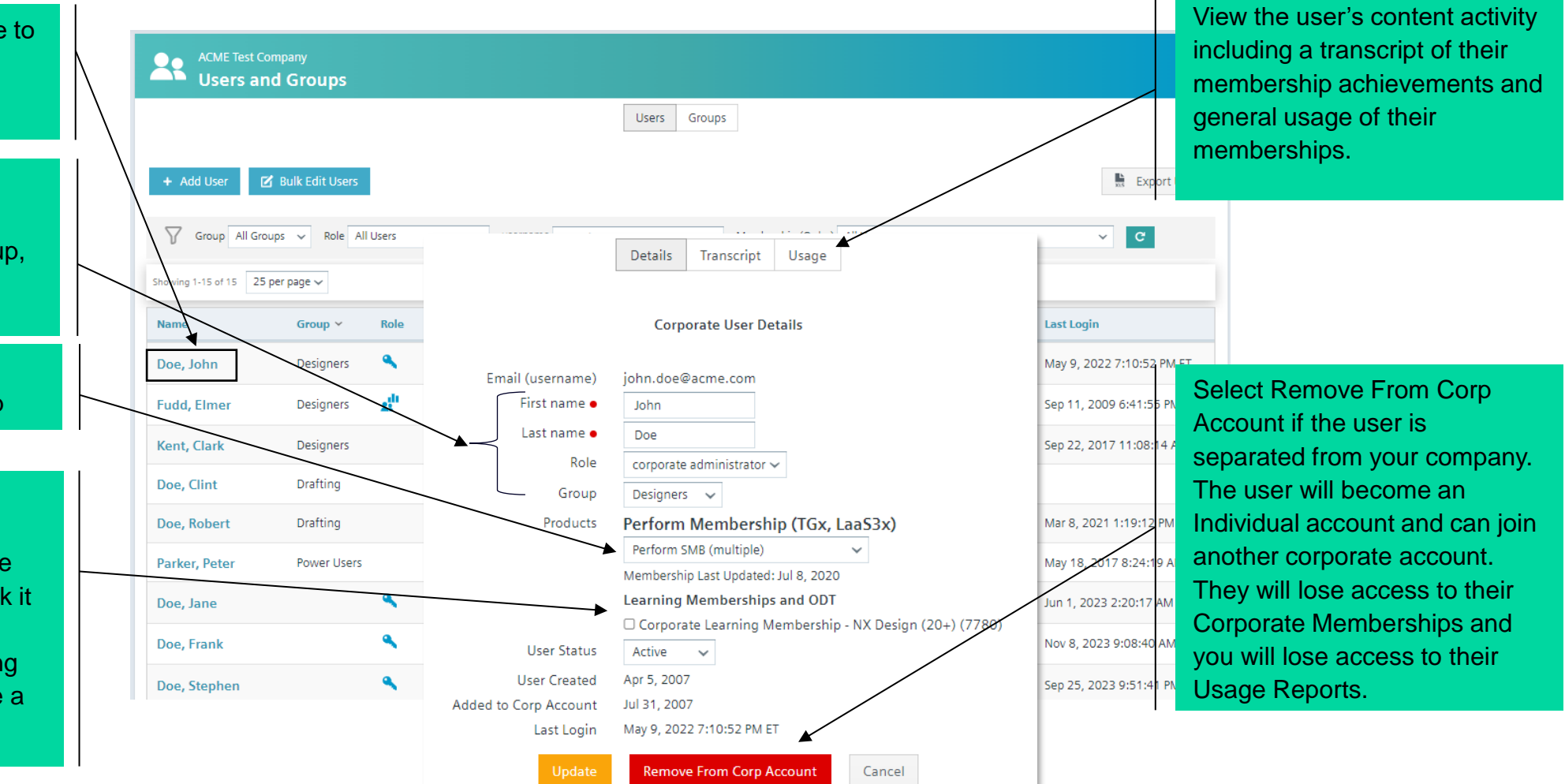

# **Siemens ID Self-Registration and Learning Memberships**

Users without a Siemens ID cannot have Learning Memberships assigned to them until they register for a Siemens Account.

You can have a user self-register for a Siemens Account <u>here</u>, or by sending a self-registration email for the Learning Membership below.

If the user does not have a Siemens ID, a self-registration email for a Siemens Account and the selected membership can be sent.

The Learning Membership will not be assigned until after the user completes the self-registration process for the Siemens Account and selected membership.

After the user has created a Siemens ID, memberships can be assigned by a corporate administrator.

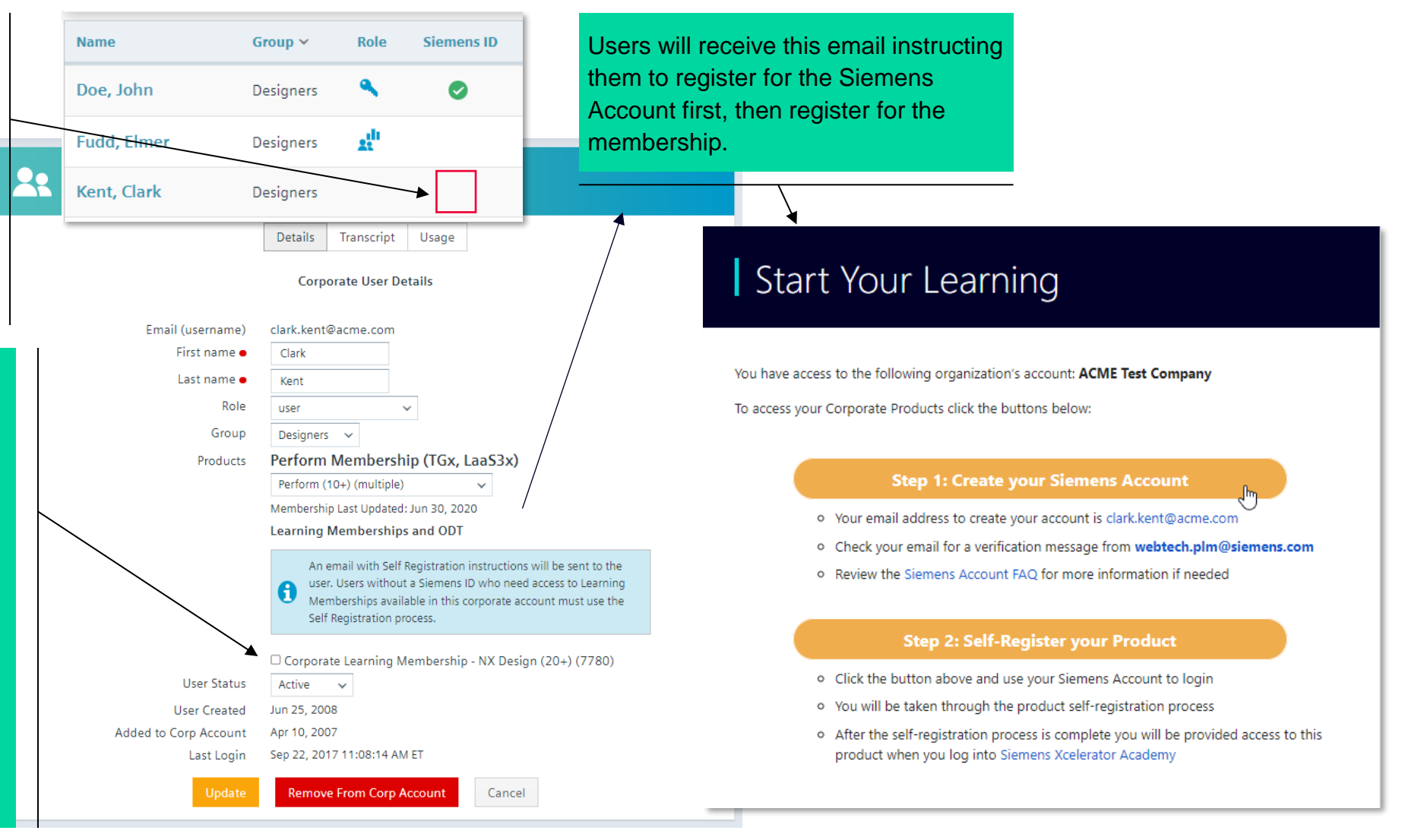

SIFMENS

### **User Account Types (Roles)**

If a user requires access to Administration tools in their corporate account, the Corporate Administrator may set their Account Type (Role) as follows:

- Group Reviewer is permitted access to the usage reports for those users in their group only. No permissions are provided to manage memberships or modify user accounts.
- Group Administrator may review usage reports for those in their group. They may create user accounts in their group only, modify user accounts within their group and distribute memberships among users in their group.
- Corporate Administrator has total access to usage reports for all users associated to the corporate account and may create or modify user accounts and groups as needed. Note that more than one corporate administrator account may be defined so that more than one person has access to these functions.

| Dashboard                             | Users Memberships                        | Credits | Usage Reports |  |  |  |  |  |
|---------------------------------------|------------------------------------------|---------|---------------|--|--|--|--|--|
|                                       |                                          |         |               |  |  |  |  |  |
| ACME Test Company<br>Users and Groups |                                          |         |               |  |  |  |  |  |
|                                       | Users Gro                                | ups     |               |  |  |  |  |  |
| Add Corporate User - Manual Input     |                                          |         |               |  |  |  |  |  |
| Account Typ                           | oe user                                  | ~       |               |  |  |  |  |  |
| Membership (Orde                      | r) Group Reviewer<br>Group Administrator |         |               |  |  |  |  |  |
| Grou                                  | IP none V                                |         |               |  |  |  |  |  |
| Email                                 | •                                        |         |               |  |  |  |  |  |
| Name                                  | • V First Name                           |         | Last Name     |  |  |  |  |  |
| Tit                                   |                                          |         |               |  |  |  |  |  |

### **Bulk Edit Users**

You may need to edit multiple user accounts to have the same value.

You can change multiple user's:

- Group
- Perform Memberships\*
- Add Lab Hours\*

You can remove multiple users from the Corporate Account as well.

| Edit Corporate Users                                                                                                    |                                                             |  |  |  |  |  |  |  |
|----------------------------------------------------------------------------------------------------|-------------------------------------------------------------|--|--|--|--|--|--|--|
| Group       All Groups       Role       All Users       username       contains       Has Lab Hour         Membership (Order)       All Users       C                                                                                                    | All Users 🛩                                                 |  |  |  |  |  |  |  |
| Change selected users to         Group (no change) ~ i Perform Membership (Order) (no change)         i Assign 0       Iab hours to selected users         Total: 0       (60 Hours Available)         Lab hours cannot be         Update Users       Remove From Corp Account | removed once assigned to a corporate user!                  |  |  |  |  |  |  |  |
| Showing 1-24 of 24 25 per page 🗸                                                                                                    |                                                             |  |  |  |  |  |  |  |
| Name         Group ~         Role         Siemens ID         Username         Membership                                                                                                    | (Order) Lab Last Login<br>Hours                             |  |  |  |  |  |  |  |
| Doe, John Designers S S john.doe@acme.com Perform Mult                                                                                                    | →CORP         5         May 9, 2022 7:10:52           PM ET |  |  |  |  |  |  |  |

\* Note – users can have only one Perform Membership. A maximum of 10 lab hours can be assigned at a time. Learning Memberships cannot be bulk edited. Click the information icons i for more details.

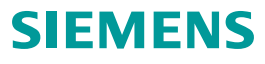

### **Usage Reports**

Usage Reports enable an Administrator, Group Administrator, or Group Reviewer to monitor their user's learning metrics, which include:

- Logins
- Membership activity
- Chapter views and completions
- Learning Path views
- Badges

# This Section Includes:

**History Reports** 

Library Reports

**Details Report** 

Logins

Users Usage

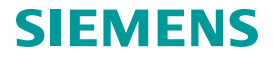

### Usage Reports – History, Library, Logins, Users

- A. **History** View usage data per year and month.
- B. Library View usage data per library over a custom date range.
- **C.** Logins View overall login data for corporate users.
- D. Users Lists users and their usage data. Only available if "Users Personal Data" is set to "Show".

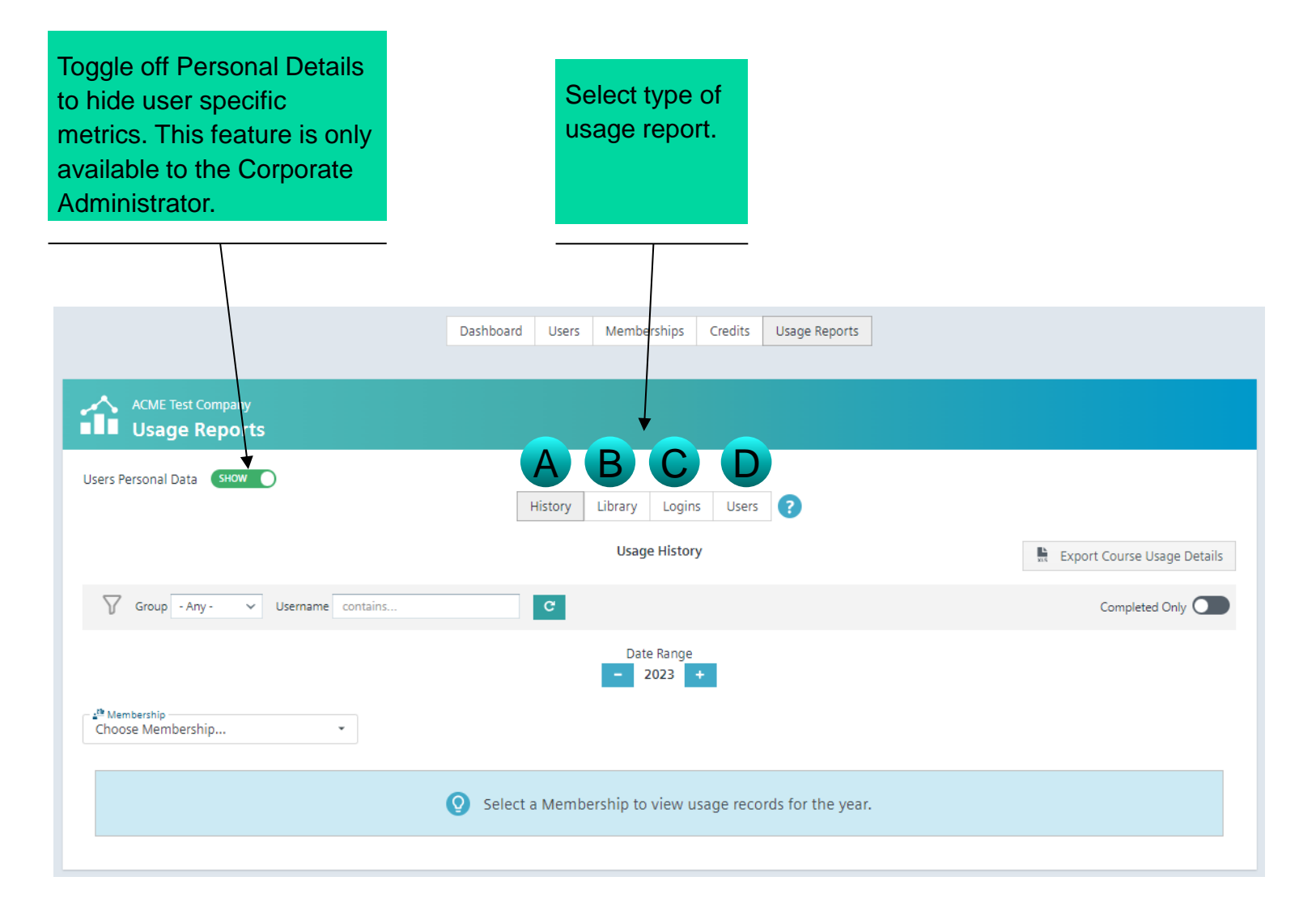

### **History Report**

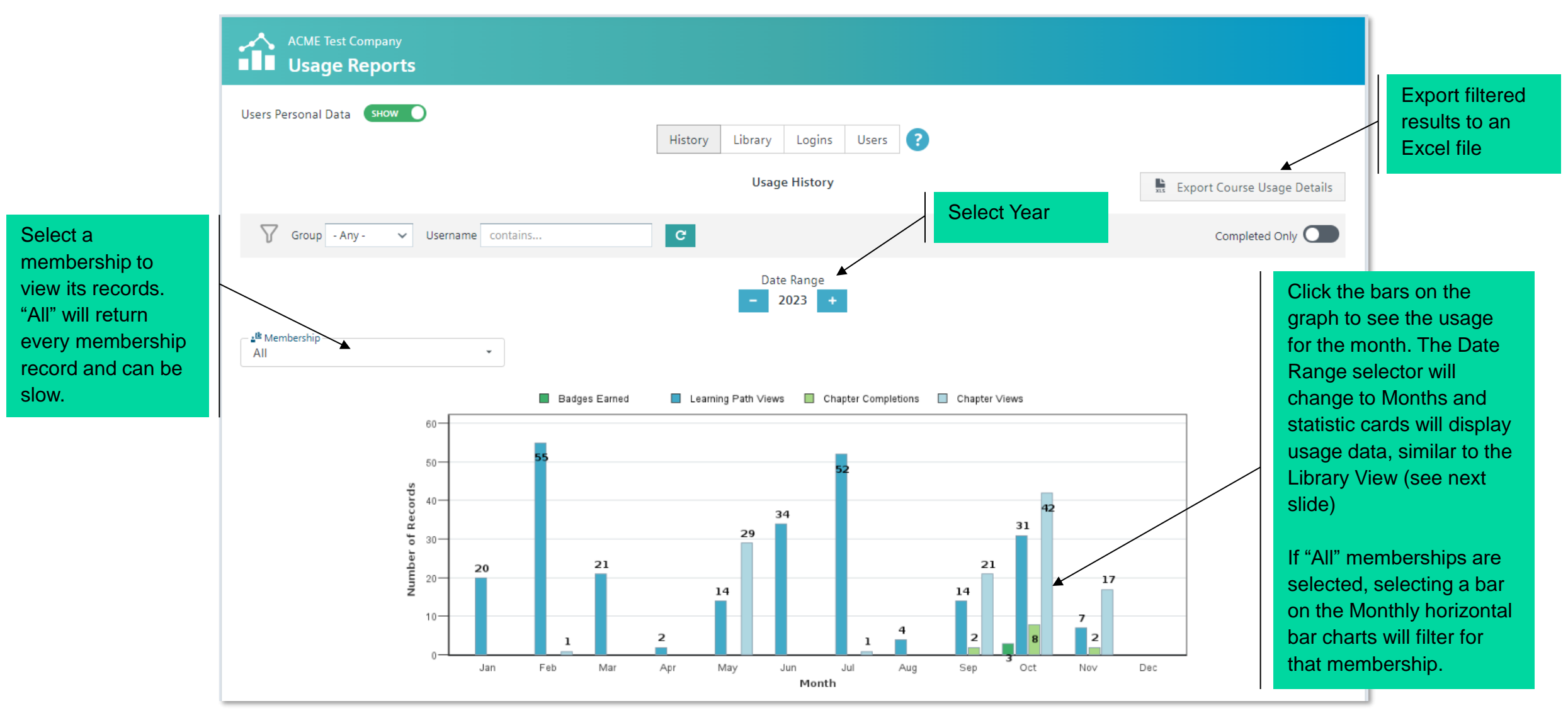

## **Library Report**

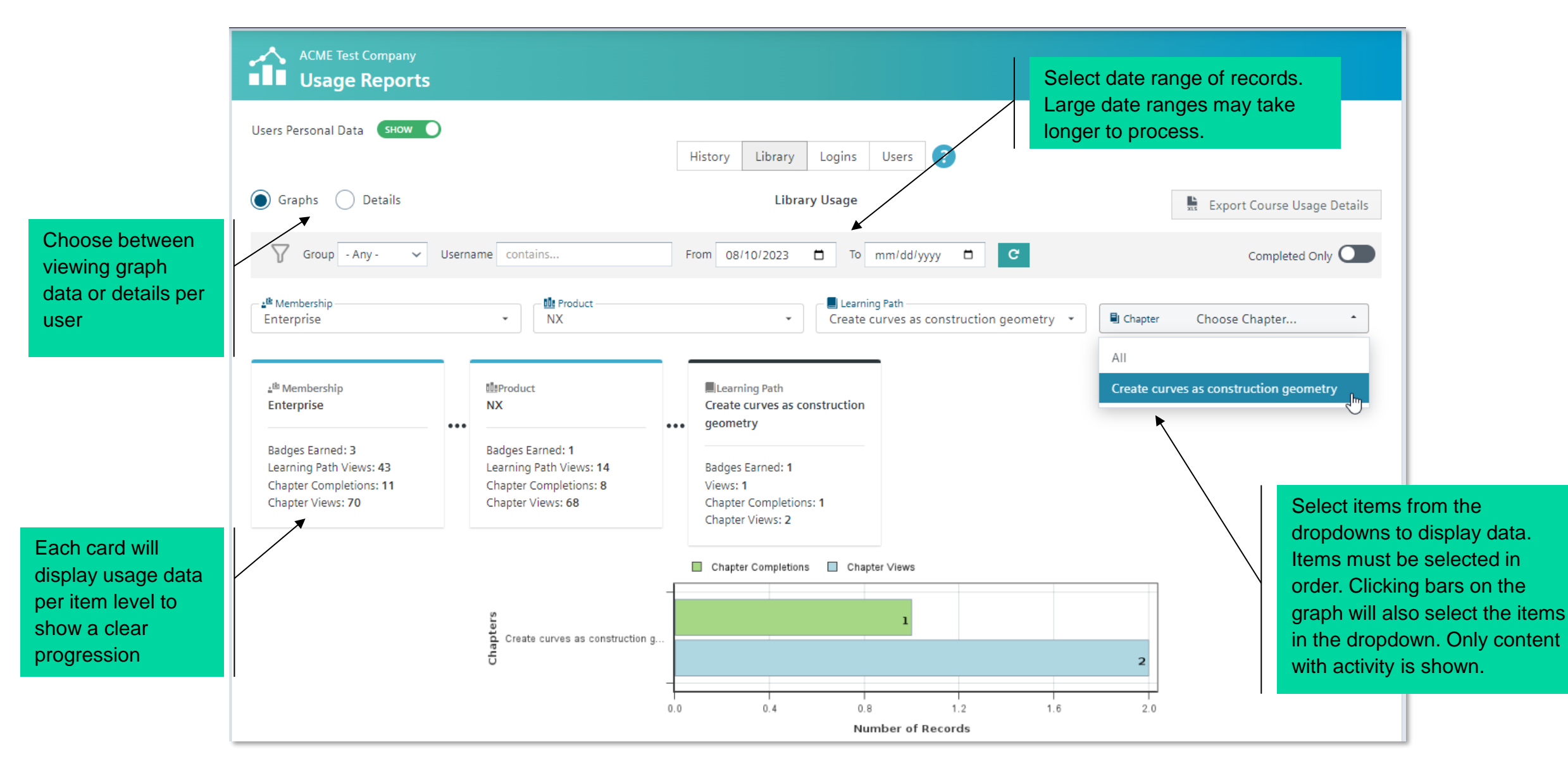

# **Details Report**

|                               | ACME Test Company                |       |        |               |          |                         |                              |                    |                          |                                 |
|-------------------------------|----------------------------------|-------|--------|---------------|----------|-------------------------|------------------------------|--------------------|--------------------------|---------------------------------|
|                               | Users Personal Data SHOW         |       | Hist   | ory Library   | Logins   | Users <b>?</b>          |                              |                    |                          |                                 |
| Results can be filtered       | Graphs 🔘 Details                 |       |        | Librar        | y Usage  |                         |                              | xis Exp            | ort Course Usage Details |                                 |
| down to the chapter level.    | Group - Any - Vusername contains |       | From   | 08/10/2023    | 🗖 то     | mm/dd/yyyy              | C                            |                    | Completed Only           |                                 |
|                               | All                              |       |        |               |          |                         |                              |                    |                          | Once expanded their usage per   |
|                               | Name (Username)                  | Group | Active | Badges Earned | Le       | earning Path Views      | Chapter Completio            | ons Chapter Views  | Last Login               | membership is                   |
| Each user<br>with results in  | Doe, Robert<br>(rdoe@acme.com) ^ |       | Yes    | 3             |          | 40                      | 12                           | 69                 | Nov 08, 2023             | listed. Ratios are included per |
| the date                      | Megubership                      |       |        | Badges Earned | I        | م<br>Learning Path View | vs Chapter Completions       | E<br>Chapter Views | Lest Accessed            | product level                   |
| listed. Their                 | Enterprise ^                     |       |        | 3             |          | 36                      | 11                           | 67                 | Nov 08, 2023             |                                 |
| general usage<br>is shown and | 000 Product                      |       |        |               | Badges E | arned                   | میں<br>Learning Paths Viewed | Chapters Completed | L<br>Chapters Viewed     |                                 |
| details will                  | Active Workspace 🗸               |       |        |               | 0/9      | 4                       | 2/94                         | 0/491              | 3/491                    |                                 |
| appear once<br>expanded       | Capital ~                        |       |        |               | 1/2      | 3                       | 5/23                         | 2/165              | 4/165                    |                                 |

### Logins

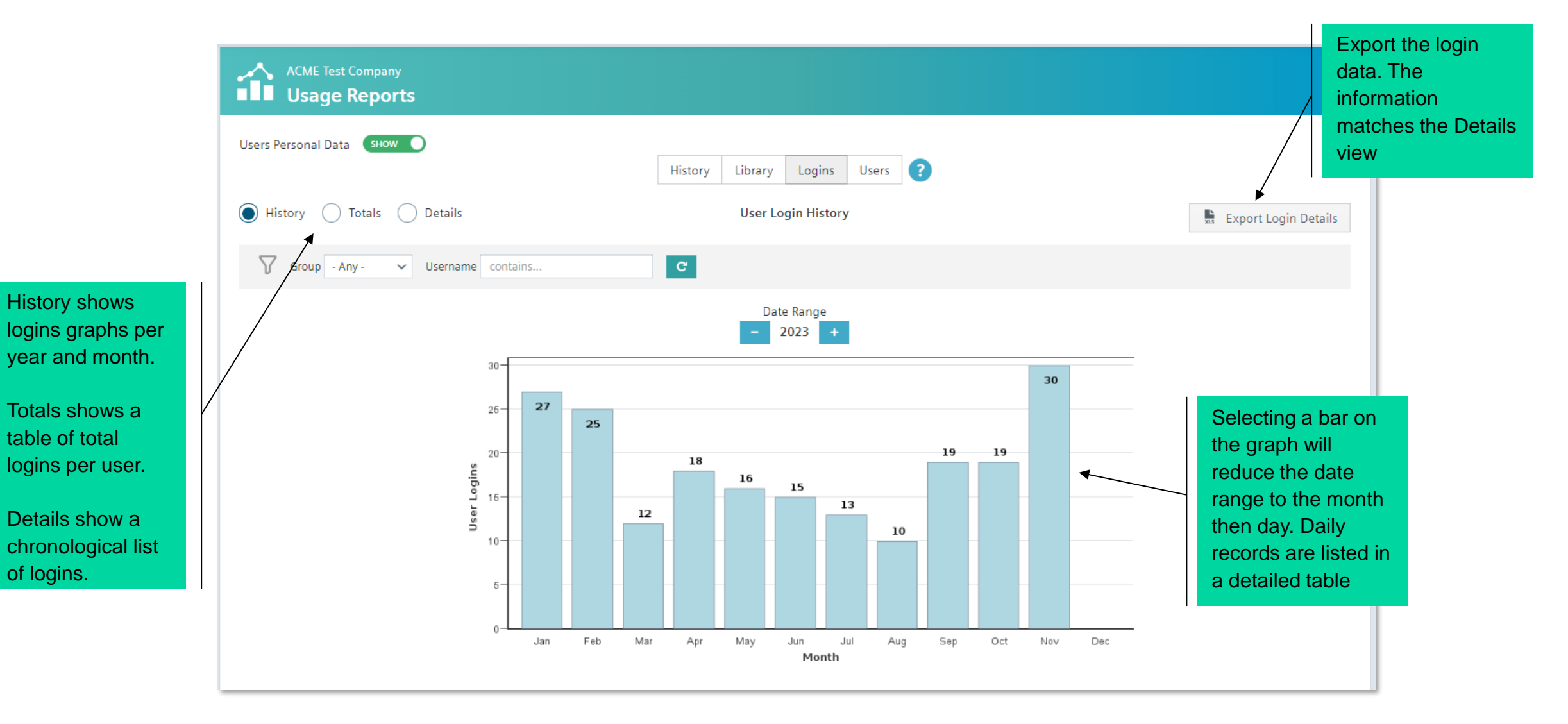

# **Users Usage**

| Filters for user's                                                             | ACME Test Company Usage Reports                            |                                 |                                                            |                  |                        |                        |                  |          |                                |   |                                                   |
|--------------------------------------------------------------------------------|------------------------------------------------------------|---------------------------------|------------------------------------------------------------|------------------|------------------------|------------------------|------------------|----------|--------------------------------|---|---------------------------------------------------|
| based on Group,<br>active<br>membership, and<br>the date range of<br>activity. | Users Personal Data SHOW O                                 | v username contains             | History Library Lo<br>Users Us<br>Membership (Order) All L | gins Use<br>age  | rs ?<br>Activity       | / From 11/10/2022      | 2: 🗂 To          | mm/dd/yy | Export Users Usage             |   | Export the table to an Excel file                 |
|                                                                                | Showing 1-5 of 5 25 per page ✓<br>Name<br>(username) Group | Membership (Order)              |                                                            | Badges<br>Earned | Learning Path<br>Views | Chapter<br>Completions | Chapter<br>Views | Logins   | Last Login ~                   |   | Sort the table using<br>the blue table<br>headers |
|                                                                                | Doe, Tanya<br>(tdoe@acme.com)                              | +CORP INDIVIDUAL                |                                                            | 0                | 2                      | 0                      | 5                | 55       | Nov 10, 2023<br>12:09:58 AM ET |   |                                                   |
| Click the user's<br>Name to view                                               | Doe, Jane<br>(jane.doe@acme.com)                           | Perform SMB MULTIPLE +INDIV     |                                                            | 0                | 3                      | 0                      | 0                | 8        | Nov 09, 2023<br>7:56:07 AM ET  |   |                                                   |
| their graph data<br>for the date range                                         | Doe, Rob<br>(rdoe@acme.com)                                | Siemens DI SW Perform (100+)    | +CORP +INDIV                                               | 3                | 201                    | 12                     | 98               | 117      | Nov 08, 2023<br>9:08:40 AM ET  |   | The user's cumulative totals                      |
|                                                                                | Doe, Steve<br>(stevedoe@acme.com)                          | Perform Now! (50+) 6252 +INDIV  |                                                            | 0                | 2                      | 0                      | 1                | 33       | Nov 03, 2023<br>2:25:37 PM ET  | - | over the date range. Click to view                |
|                                                                                | <b>Doe, Larry</b><br>(Idoe@acme.com)                       | Enterprise Academic Gold 7536 4 | CORP +INDIV                                                | 0                | 23                     | 0                      | 2                | 12       | Sep 25, 2023<br>9:51:41 PM ET  |   | user's usage<br>details.                          |

### **Learning Labs**

Learning Labs allow users to access virtual training environments to use Siemens software without needing to install it locally.

Learning Labs are used in combination with other Learning Memberships and selected Live Training classes.

Lab hours are managed via a lab membership, with hours added to it with orders. There is no limit to the number of users that can be assigned labs.

Once users have lab hours assigned, the hours cannot be removed from their account.

# This Section Includes:

Learning Labs Dashboard

Assigning Lab Hours Accessing Content with Labs Launching a Lab

Controlling a Lab

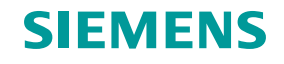

## **Learning Labs Dashboard**

Click the navigation link or main dashboard chart to access the labs dashboard.

Lists the current hours status of users with hours. Click their name to go to the user's view to add more hours.

Lab Membership status and previous orders. Subsequent orders add hours to the total.

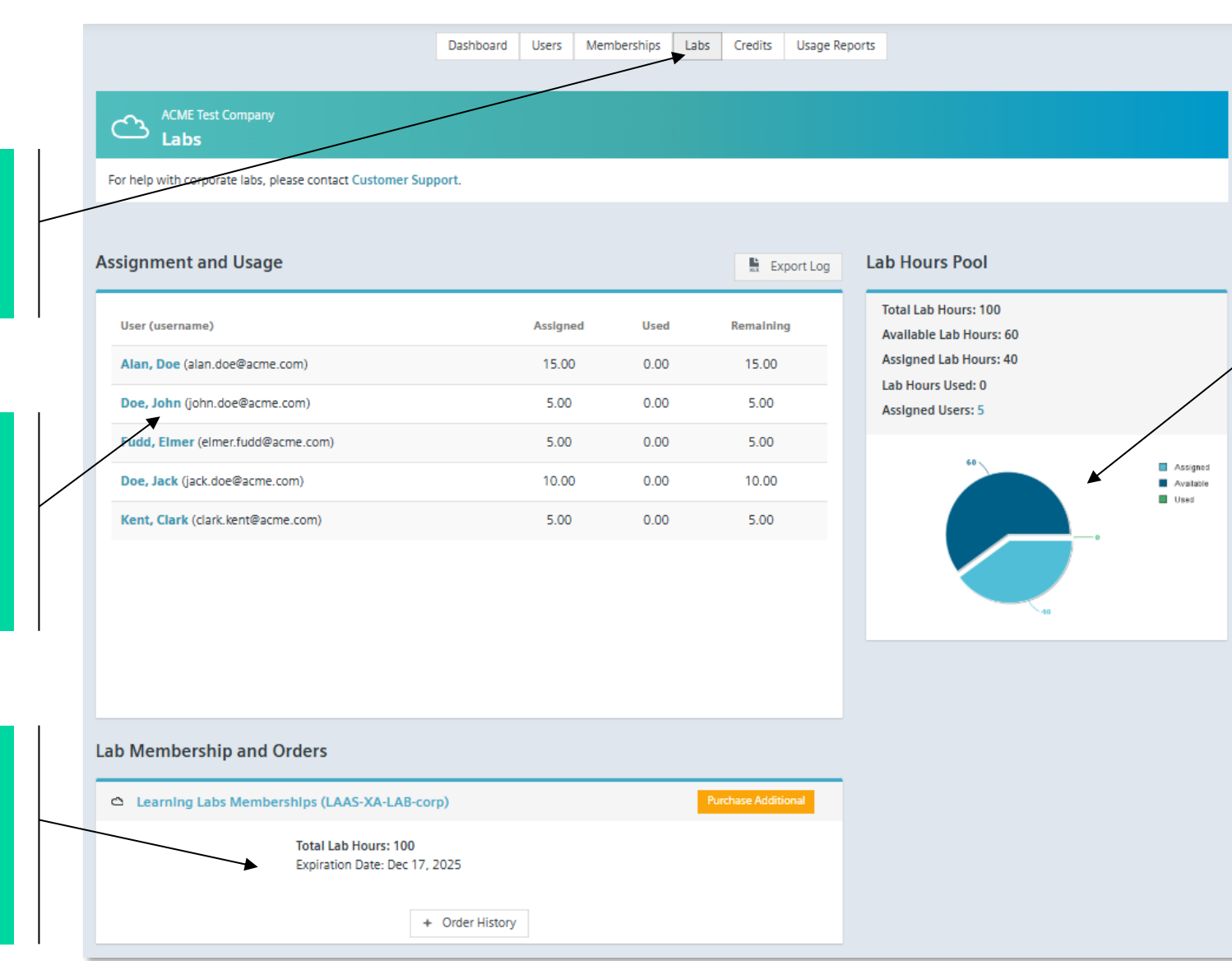

The Lab Hours Pool section provides a condensed view of the current labs status.

Clicking the graph will go to the list of users with assigned lab hours in the User's and Groups view.

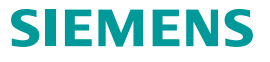

# **Assigning Lab Hours**

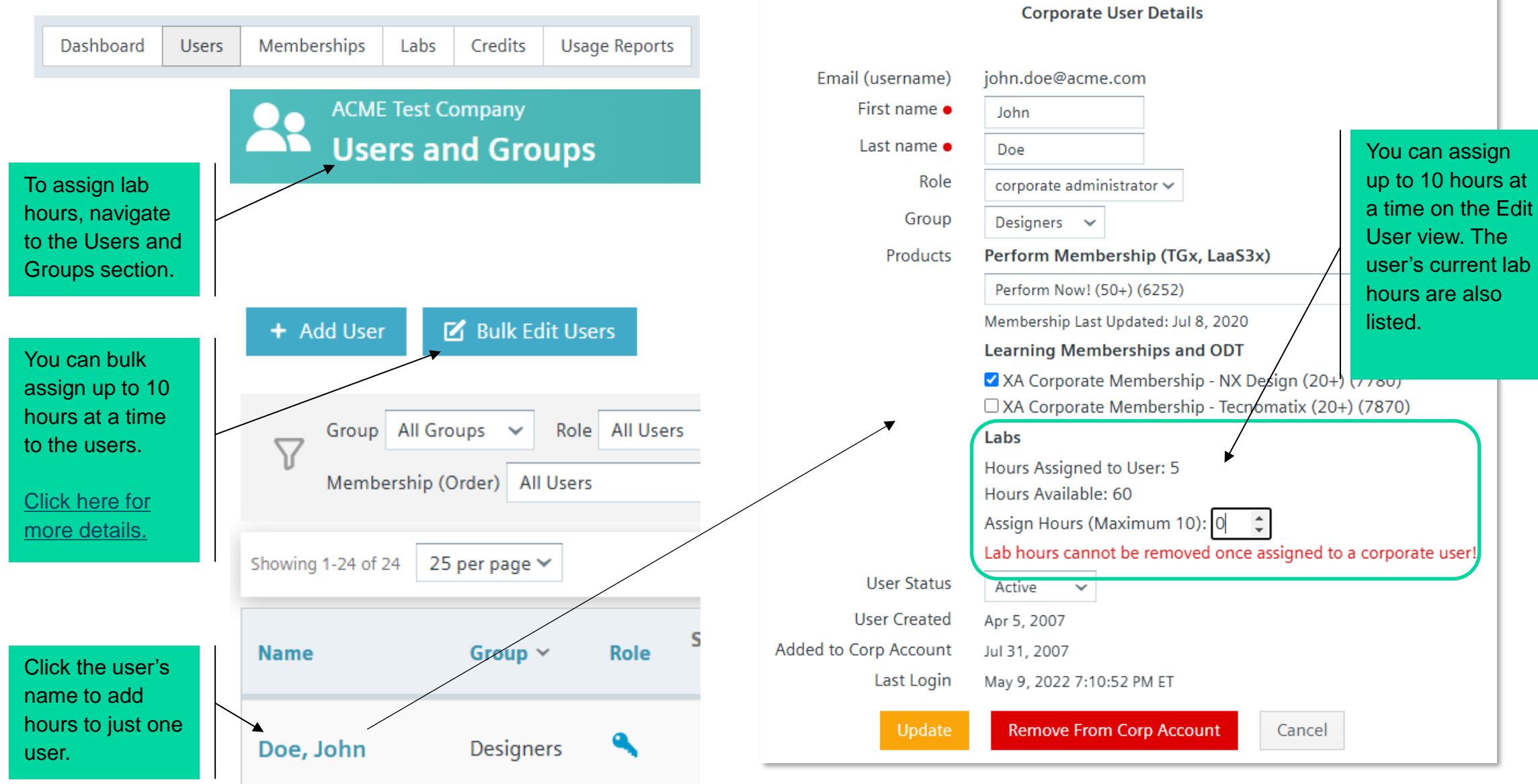

## **Accessing Content with Labs**

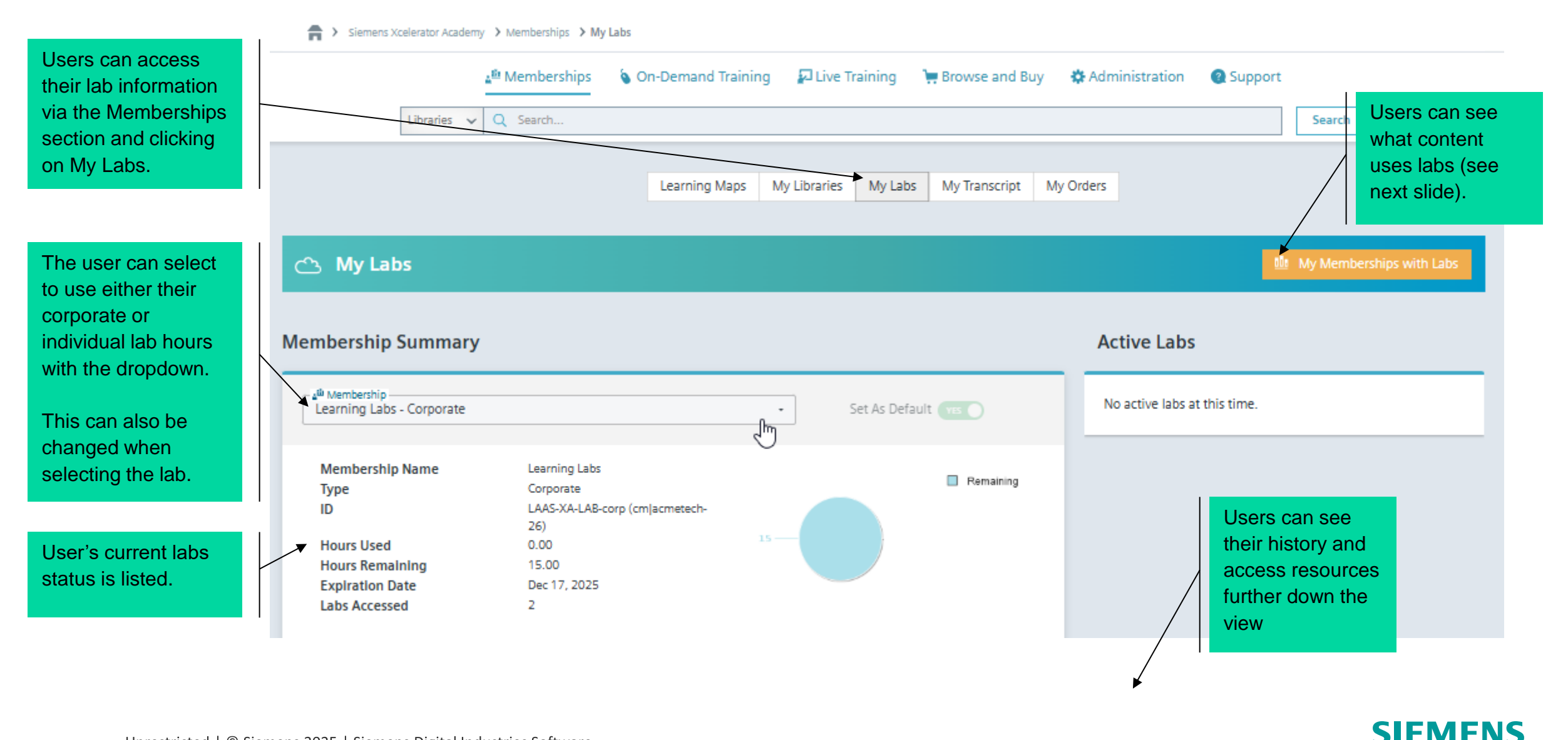

### **Accessing Content with Labs continued**

 My Memberships with Labs
 ×

 My Memberships that feature Learning Labs:

 XA Membership - Enterprise

 • Capital
 • Simcenter Culgi

 • Capital Essentials
 • Simcenter E-Machine Design

 • Capital X
 • Simcenter FLOEFD

In the 'My Labs' view, users can see what content uses labs by clicking the 'My Memberships with Labs' button.

SIEMENS

Clicking a product under the desired membership will take the user to the 'My Libraries' view with the Labs pre-filtered for the membership and product.

The user can then click a chapter to expand its contents and launch a lab.

| 🔄 My Libraries ?                                          |                                                           |                | 🗄 QuickLists 📄 Glossary             |  |  |  |  |
|-----------------------------------------------------------|-----------------------------------------------------------|----------------|-------------------------------------|--|--|--|--|
| Getting Started Learning Membership                       | NX Design                                                 | ➡ Track<br>Any | •                                   |  |  |  |  |
| Any Canguage                                              | <ul> <li>✓ Learning Path Any</li> </ul>                   | •              | ▼ Filter Selected (1) ▲             |  |  |  |  |
| Getting Started Learning Membership - NX Design           |                                                           |                | Result contains (min. 3 characters) |  |  |  |  |
|                                                           |                                                           |                | ТҮРЕ                                |  |  |  |  |
| Getting Started with NX Manufacturing                     |                                                           |                | Assessment                          |  |  |  |  |
|                                                           |                                                           |                | 🖌 Learning Lab                      |  |  |  |  |
| 💞 Planar Additive Manufacturing                           | 🔻 Filtered Results 🛛 🗏 6/8 Chapters match filter criteria |                | STATUS                              |  |  |  |  |
|                                                           |                                                           |                | Viewed                              |  |  |  |  |
| <b>08 CHAPTERS</b> ~5.3 hours                             | CHAPTER 03 ~1.1 hours                                     |                | In Progress                         |  |  |  |  |
| This learning path will build skills in the use of the NX | Creating Support Structures                               | Completed      |                                     |  |  |  |  |
| bed) additive manufacturing processes.                    |                                                           |                | C' reset filter                     |  |  |  |  |

# Launching a Lab

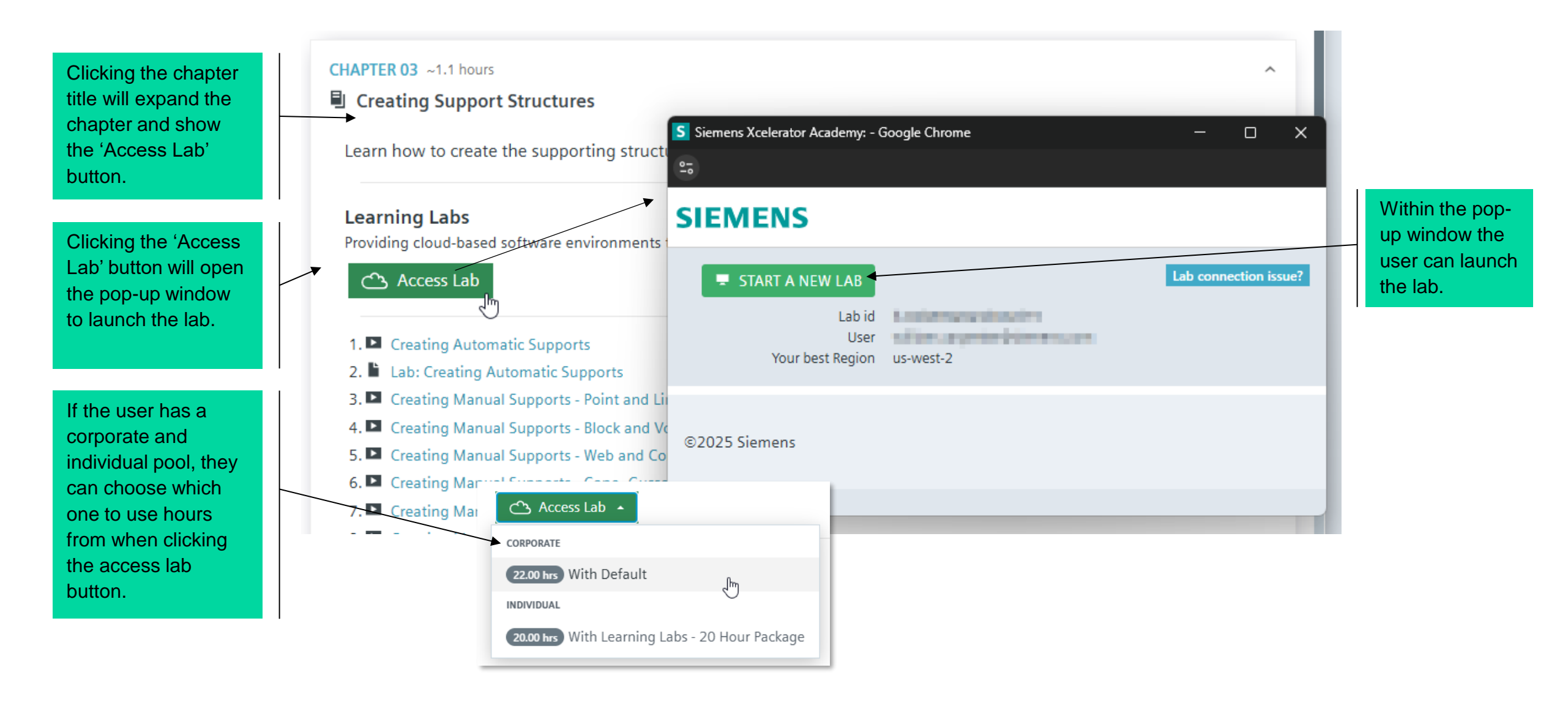

SIFMENS

# **Controlling a Lab**

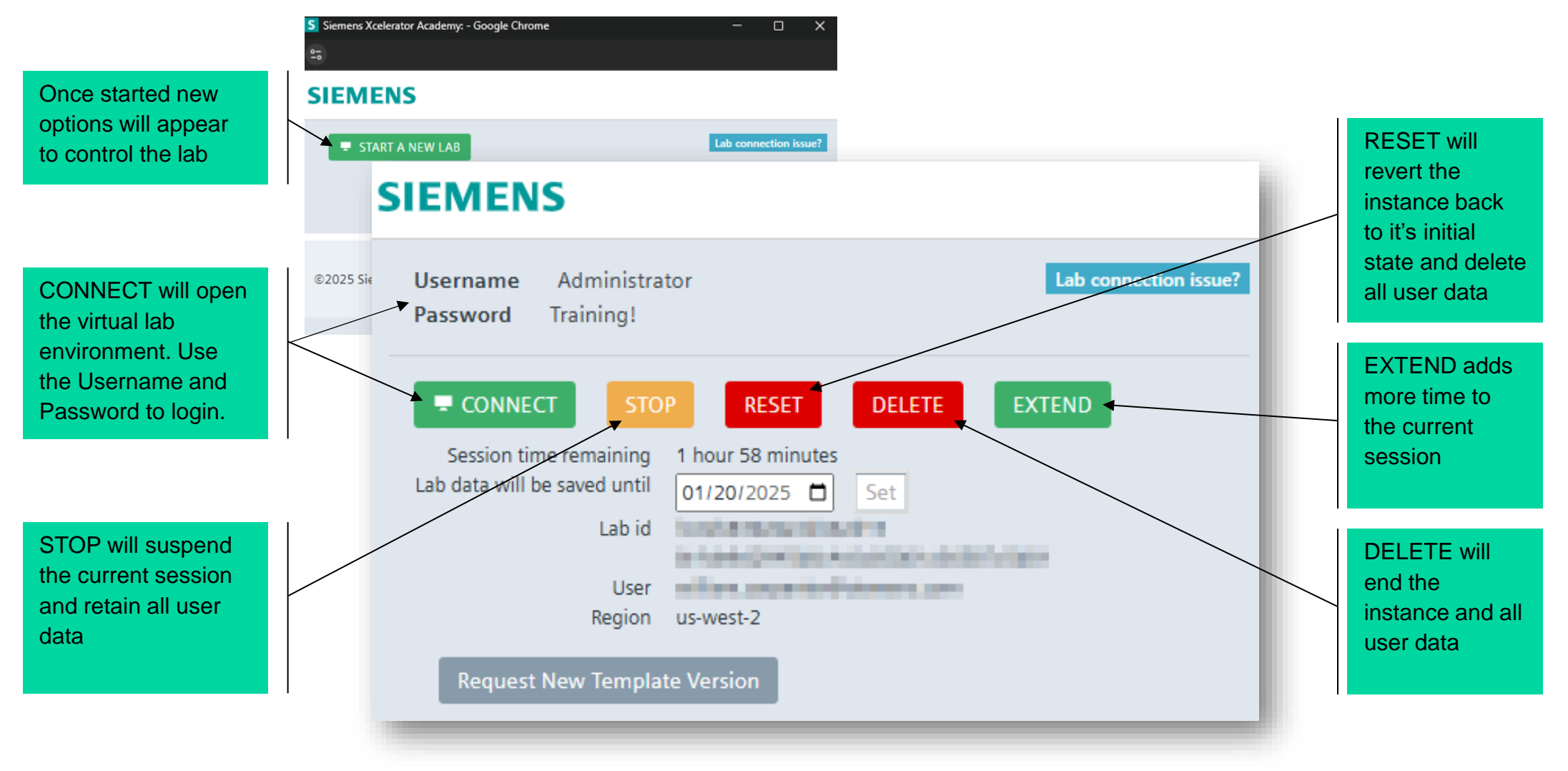

## **Learning Credits**

Learning Credits provide you with learning options now and throughout the year. Credits may be redeemed for:

- Center-Based and Client Site Training
- Virtual Instructor-led Training
- On-Demand Learning Memberships

# This Section Includes:

### Learning Credits Details

Redeeming Learning Credits from a Pool

**Expiration Email Alerts** 

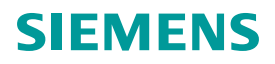

## **Learning Credits Details**

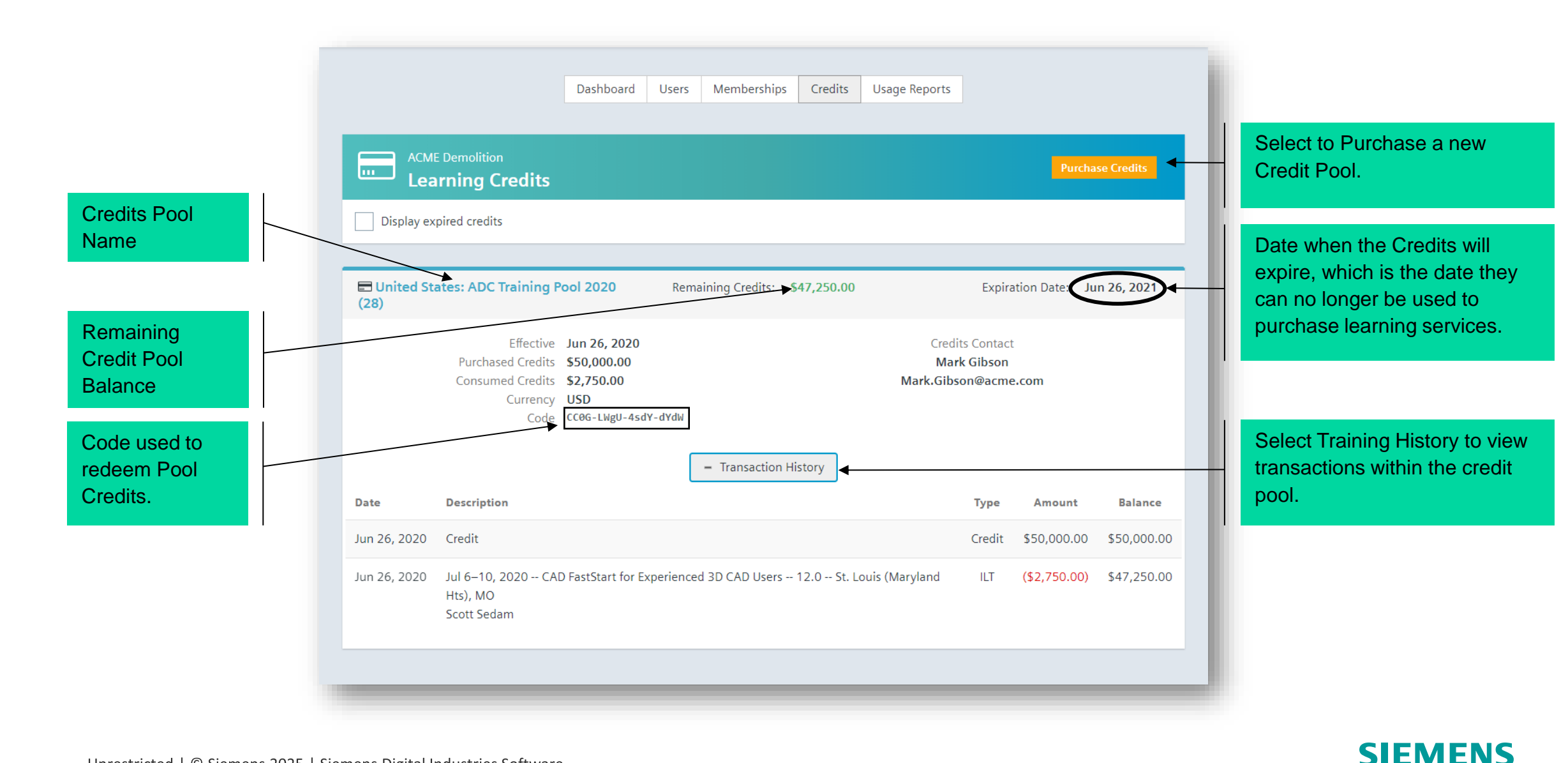

Unrestricted | © Siemens 2025 | Siemens Digital Industries Software

### **Redeeming Learning Credits from a Pool**

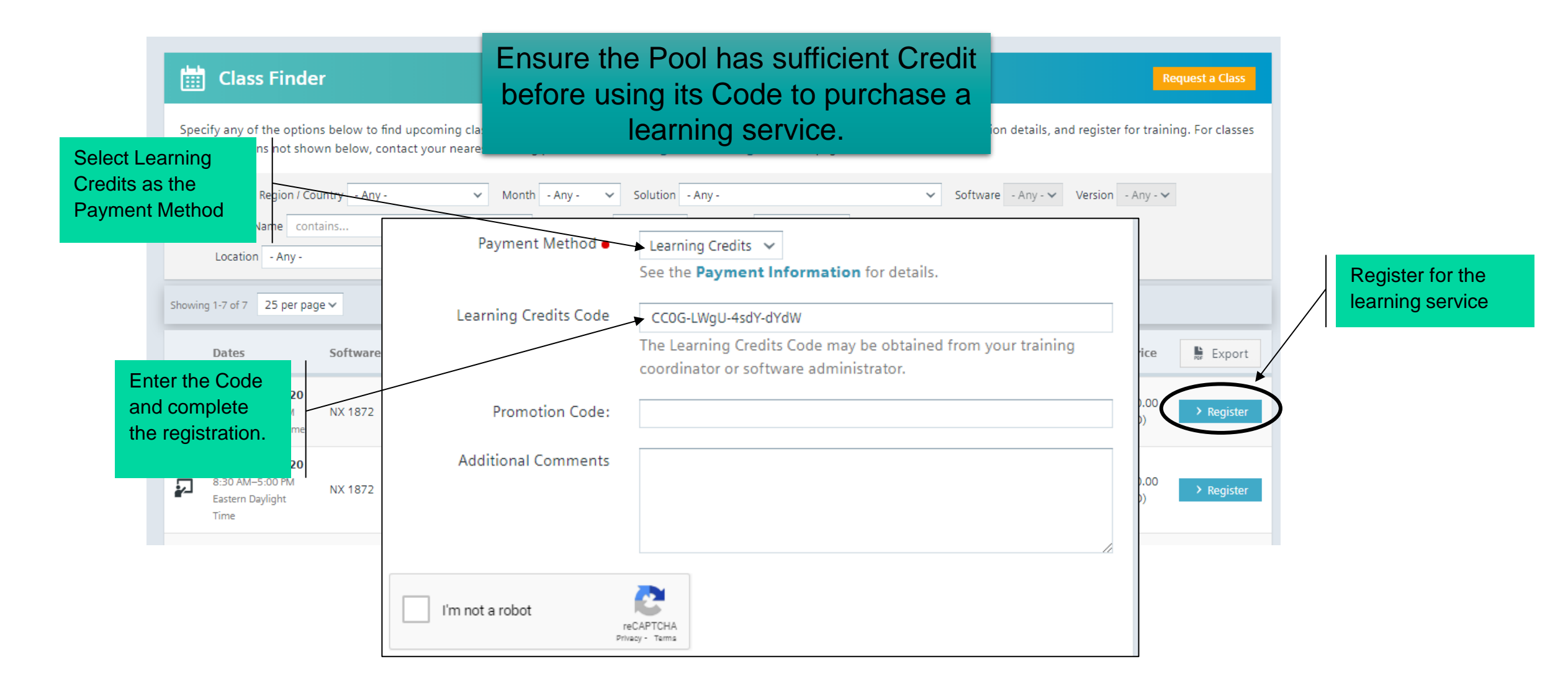

### **Expiration Email Alerts**

- When the Credit Pool is nearing expiration, an email alert will be sent to notify you about the date.
- Automated email will be sent to the Pool Administrator(s) 90, 60 and 30 days prior to expiration

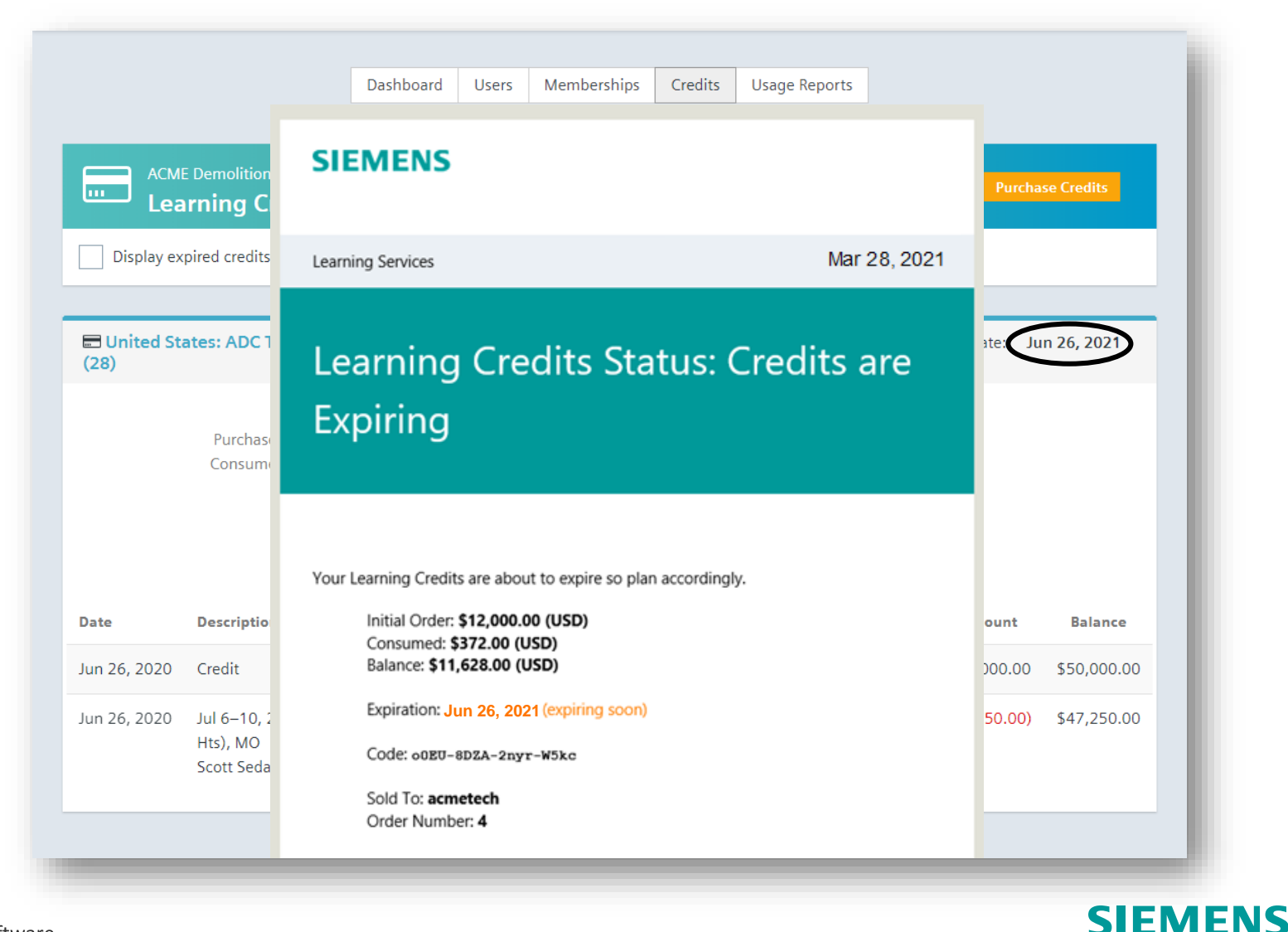

# Siemens Xcelerator Academy

Learning Support: <a href="https://training.plm.automation.siemens.com/support/index.cfm">https://training.plm.automation.siemens.com/support/index.cfm</a>

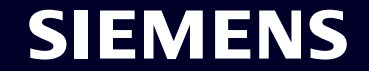